本資料は、学びエイドポートの成績管理にて 予め用意されている『標準教科・科目以外のテスト結果を登録』する 方法をご案内するものです。

## 0. はじめに

標準教科・科目以外のテスト結果(点数)を登録するためには、 【テスト種別】とそれを利用する【テスト】 をあらかじめ、塾側で用意しておく必要があります。

生徒は塾が用意した【テスト】を選ぶことで効率的にテスト結果を 登録することができます。

#### 1. 成績管理画面に移動します

- ① 塾長アカウントでログインします。
- ② 成績管理画面に移動します。

## 2. 成績管理:テスト管理画面に移動します

#### ① 《成績一覧》リンクを押します。

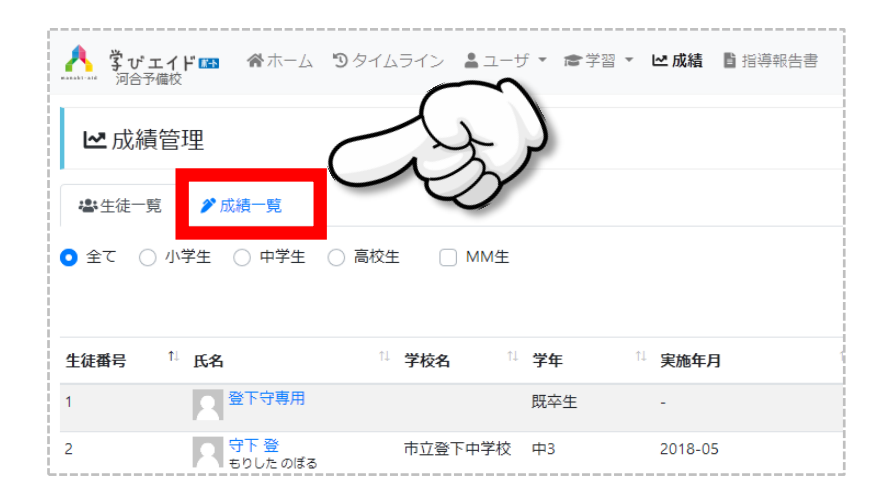

#### ② 《テスト管理へ》ボタンを押します。

| 区历                       | 成績管理                                  |                                   |                           | $\bigcap$ | 1 成    | は管理について               |
|--------------------------|---------------------------------------|-----------------------------------|---------------------------|-----------|--------|-----------------------|
| <b>些</b> 生徒              | 走一覧 🌶 成績一覧                            | ā                                 |                           | 18        | $\sim$ |                       |
| 44.5                     |                                       |                                   |                           |           |        | ♥ テスト管理へ              |
| NAL SE                   | ティト通別                                 | 宇施在日                              | =7 kg                     |           |        |                       |
| <b>刈</b> 家<br>三校生        | テスト種別                                 | 実施年月<br>2019-05                   | テスト名<br>2018年度 1学期中間      |           | 0      |                       |
| <b>刈家</b><br>高校生         | テスト種別<br>北幌高校 第1学年 中<br>間考査           | <b>実施年月</b><br>2019-05            | テスト名<br>2018年度 1学期中間      |           | 0      | 見る編集                  |
| <b>刈</b> 家<br>高校生<br>高校生 | テスト種別       北幌高校第1学年中間考査       *定期テスト | <b>実施年月</b><br>2019-05<br>2019-05 | テスト名<br>2018年度 1学期中間<br>- |           | 0      | <b>見る</b><br>見る<br>編集 |

## 3. 成績管理: テスト種別追加画面に移動します

#### ① 《テスト種別一覧》リンクを押します。

| <u>八</u> 学で<br>河谷     | <b>ヴェイド 💷 🔗</b> ホーム 🍤 タイムラ<br>合予備校                                                 | イン ニューザ・                              | 會学習 ▼ ピ成績 目前                                    | 皆導報告書                                                 | ┏┛旧マイページへ 🎴 見本太郎 マ                        |
|-----------------------|------------------------------------------------------------------------------------|---------------------------------------|-------------------------------------------------|-------------------------------------------------------|-------------------------------------------|
| <b>∦</b> テ            | スト管理                                                                               | _                                     |                                                 |                                                       | ● テスト管理について                               |
| 学びエイド<br>● 使う<br>■ テス | 標準のテスト種別<br>○ 使わない(上級者向け)<br>トー覧<br>自 テスト種別一覧                                      | S                                     | $\langle \rangle$                               |                                                       |                                           |
| 「テス」<br>「テス」<br>できます  | ト」は、「テスト種別」と「実施年月」 <sup>-</sup><br>ト」がない場合は、生徒あるいは先生は<br>す。<br>ト」は非表示にできます。非表示の場合、 | で構成されます。「テ<br>「テスト種別」と「実<br>入力フォームには表 | スト」がない状態でも成績(<br>施年月」を選んで成績を入す<br>示されません。不要になった | は入力できますが、用意しておく<br>わします。なお「テスト」は、成<br>た過去のテストは削除ではなく「 | と便利です。<br>縛入力後に後から設定することも<br>非表示」にしておきます。 |
|                       |                                                                                    |                                       |                                                 |                                                       | + テスト追加                                   |
| 対象                    | テスト種別                                                                              | 実施年月                                  | テスト名                                            | 表示設定                                                  |                                           |
| 高校生                   | 北幌高校 第1学年 中間考查                                                                     | 201906                                | 北幌高校 1年 1学期中間                                   | 表示中                                                   | 一括登録 🗌 編集                                 |
| 高校生                   | みほん高校 1年 定期考査                                                                      | 201906                                | みほん高校 1年 1学期中                                   | 高 <b>表示中</b>                                          | 一括登録 編集                                   |
| 中学生                   | 本郷中学校                                                                              | 201906                                | 本郷中学校 1学期 中間考                                   | 查 表示中                                                 | 一括登録 【編集】                                 |
| 高校生                   | *模試                                                                                | 201905                                | 2018年度 1学期中間                                    | 表示中                                                   | / 运生                                      |

② 《テスト種別追加》ボタンを押します。

| 2           | テスト管理              |                                                                              | ● テスト管理について |
|-------------|--------------------|------------------------------------------------------------------------------|-------------|
| ・<br>学びエイ   | /ド標準のテスト種別         |                                                                              |             |
| 🔾 使う        | ○ 使わない(上級者向け       | $\sim$                                                                       |             |
| <b>四</b> テ) | ストー覧 自テスト種別        |                                                                              | +テスト海別追加    |
| 対象          | テスト種別名             | 科目                                                                           |             |
| 高校生         | 北幌高校 第1学年 中間考<br>査 | 英語 / 現代文 / 現代社会 / 倫理、政治・経済 / 数学 / 古文・漢文 / 物理・化学・生物                           | 編集          |
| 高校生         | みほん高校 1年 定期考査      | 英語 / 数学 / 国語 / 理科 / 社会                                                       | 編集          |
| 中学生         | 本郷中学校              | 国語 / 数学 / 英語 / 理科 / 社会 / 美術 / 音楽 / 体育・保健 / 技術・家庭科 / 3科 / 5科                  | 編集          |
| 高校生         | *定期テスト             | 英語 / リスニング / 数学 I / 数学 IA / 数学 B / 数学 IIB / 数学 III / 現代文 / 古文 / 漢文 / 物理 / 化学 | 標准は編集不可     |

## 4. 成績管理: テスト種別を追加します

下記画面にて項目を入力し、《登録する》ボタンを押します。

|                                           | 追加)                                                                                                    |                  |              |                 | ← テスト管理へ戻る  |  |  |  |
|-------------------------------------------|----------------------------------------------------------------------------------------------------|------------------|--------------|-----------------|-------------|--|--|--|
| 対象と教科・科目は途中<br>教科・科目は、カスタム<br>各教科・科目の満点・平 | 対象と教科・科目は途中で変更できません。教科・科目は、将来必要な分を含めて登録してください。<br>教科・科目は、カスタム教科を含めて最大20個まで登録できます。<br>各教科・科目の満点・平均は、この画面で作成後、一覧画面からの編集で登録できます。 |                  |              |                 |             |  |  |  |
| 名前                                        |                                                                                                    |                  |              |                 |             |  |  |  |
| △△高校 2年 定期考査                              |                                                                                                    |                  |              |                 |             |  |  |  |
| ※「定期テスト(1学期中間)」「計                         | 算プリント」 など                                                                                                    |                  |              |                 |             |  |  |  |
| 対象                                        |                                                                                                    |                  |              |                 |             |  |  |  |
| ● 高校生 ○ 中学生 ○                             | ) 小学生                                                                                                    |                  |              |                 |             |  |  |  |
| 偏差値項目                                     |                                                                                                    |                  |              |                 |             |  |  |  |
| 🔵 使う 🔹 使わない                               |                                                                                                    |                  |              |                 |             |  |  |  |
| 教科・科目                                     |                                                                                                    |                  |              |                 |             |  |  |  |
| 🗹 英語 🗌 リスニング                              | □ 数学I □ 数学IA □ 3                                                                                                    | 数学B 🗌 数学IIB 🗌 数学 | 💷 🗌 現代文 🔽 古文 | □ 漢文 □ 物理基礎 □ 1 | 比学基礎 📄 生物基礎 |  |  |  |
| 📄 地学基礎 🔽 物理 【                             | 🖌 化学 📄 生物 📄 地学                                                                                                    | ✔ 世界史B 🖌 日本史B    | □ 地理B □ 現代社会 | 🗌 倫理 🖌 政治・経済 🗌  | 倫理、政治・経済    |  |  |  |
| カスタム教科                                    | カスタム教科                                                                                                    |                  |              |                 |             |  |  |  |
| 数学研究                                      | 社会と情報                                                                                                    | コミュニティ英語         | 家庭科          | 保健              |             |  |  |  |
|                                           |                                                                                                    |                  |              |                 |             |  |  |  |
|                                           |                                                                                                    |                  |              |                 |             |  |  |  |
| ✔ 登録する                                    |                                                                                                    |                  |              |                 |             |  |  |  |

◆ 名前

わかりやすく管理しやすい名前にします。

学校名・学年・テストの呼称を含めることをお薦めします。

◆ 教科 • 科目

選択肢の中に該当するものがあればチェックします。

◆ カスタム教科

標準教科・科目にないもの、学校・塾独自のものがあれば、この欄に入力します。

## 5. 成績管理:テスト追加画面を表示します

 (1) 《登録しました》メッセージが表示されたことを確認して、 《テスト追加》ボタンを押します。

| <u>入</u> 学で                   | <b>ヴェイド 📧 🛛 徐</b> ホーム 🕲 タイム日<br>合予備校                                 | ライン 🏝ユーザ・                              | ☞学習 ▼ ピ 成績 目 指導報告書                                                  | <b>び</b> 旧マ1 | (ページへ 🎴 見本 太郎 ▼             |
|-------------------------------|----------------------------------------------------------------------|----------------------------------------|---------------------------------------------------------------------|--------------|-----------------------------|
| テスト                           | を登録しました。                                                             |                                        |                                                                     |              |                             |
| ♪ テ<br><sup>学びエイド</sup><br>使う | スト管理<br>標準のテスト種別<br>○ 使わない(上級者向け)                                    |                                        |                                                                     |              | <ul><li>テスト管理について</li></ul> |
| ■テス                           | トー覧                                                                  |                                        |                                                                     | ~            |                             |
| 「テス<br>「テス<br>できま<br>「テス      | ト」は、「テスト種別」と「実施年月」<br>ト」がない場合は、生徒あるいは先生は<br>す。<br>ト」は非表示にできます。非表示の場合 | で構成されます。「テ<br>「テスト種別」と「実<br>、入力フォームには表 | スト」がない状態でも成績は入力できま<br>施年月」を選んで成績を入力します。た<br>「<br>示されません。不要になった過去のテス | と便利です。       | 。<br>後から設定することも<br>おきます。    |
|                               |                                                                      |                                        |                                                                     | 69-          | <b>+</b> テスト追加              |
| 対象                            | テスト種別                                                                | 実施年月                                   | テスト名                                                                | 表示設定         |                             |
| 副校生                           | 北幌高校 第1学年 中間考査                                                       | 201906                                 | 北幌高校 1年 1学期中間                                                       | 表示中          | 一括登録 編集                     |
| 哥校生                           | みほん高校 1年 定期考査                                                        | 201906                                 | みほん高校 1年 1学期中間                                                      | 表示中          | 一括登録 編集                     |
|                               |                                                                      |                                        |                                                                     |              |                             |

#### ② テスト追加画面が表示されます。

| A 学びエイド国 谷ホーム つター<br>河合予備校                                |                                |                |      | ┏ 旧マイページへ 💄 見本 太郎 ▼             |
|-----------------------------------------------------------|--------------------------------|----------------|------|---------------------------------|
| テストを登録しました。                                               | テスト福泉                          |                |      |                                 |
|                                                           | テスト運知を選択してくた                   | ぎさい            | *    |                                 |
| ▶ テスト管理                                                   | 実施年月                           |                |      | ● テスト管理について                     |
| <ul> <li>学びエイド標準のテスト種別</li> <li>使う 使わない(上級者向け)</li> </ul> | 2019年05月                       | ~              |      |                                 |
|                                                           | テスト名 ※2018年度 1学期中              | 間など            |      |                                 |
| 目テスト一覧<br>自テスト理別一覧                                        | テスト名を入れてください                   | ,)<br>主一:30    |      |                                 |
| 「テスト」は、「テスト種別」と「実施年<br>「テスト」がない場合は、生徒あるいは先                | <ul> <li>● 表示 ○ 非表示</li> </ul> | BRAN VERTIE    |      | ておくと便利です。<br>は、成績入力後に後から設定することも |
| こさより。<br>「テスト」は非表示にできます。非表示の                              |                                | キャンセル          | 追加する | なく「非表示」にしておきます。                 |
|                                                           |                                |                |      | + テスト追加                         |
| 対象 テスト種別                                                  | 実施年月                           | テスト名           | 表示   | 設定                              |
| 高校生 北幌高校 第1学年 中間考查                                        | 201906                         | 北幌高校 1年 1学期中間  | 表示   | ▶ 一括登録 編集                       |
| 高校生 みほん高校 1年 定期考査                                         | 201906                         | みほん高校 1年 1学期中間 | 表示   | ▶                               |

## 6. 成績管理:テストを追加登録します

① テスト種別の中から、先に登録したものを選びます。

| 5 |   | ノニノ、 ●二 ビュ 一番供加 二 1.5 時休 一副 化活动失去 |      |
|---|---|-----------------------------------|------|
|   |   | テスト編集 ×                           |      |
|   | L | テスト種別                             |      |
|   |   | ·                                 |      |
|   |   | 高校生:北幌高校 第1学年 中間考查                |      |
|   |   | 高权生:のほん高权 1平 正朔ち覚                 |      |
| L |   | 高校生:△△高校 2年 定期考査                  |      |
| Ļ |   |                                   |      |
|   |   | 高校生:*定期テスト                        |      |
|   |   | 高校生:*通知表                          | - AN |
|   |   | 高校生:*模試                           |      |
|   |   | 中学生:*定期テスト                        |      |
|   |   | 中学生:*通知表                          |      |

他の項目を入力・選択して、《追加する》ボタンを押します。
 テスト名は、生徒がわかりやすい名前にすると良いでしょう。

|                      |       | <del></del> | 5 |
|----------------------|-------|-------------|---|
| テスト編集                |       | ×           |   |
| テスト種別                |       |             |   |
| 高校生: △△高校 2年 定期考査    |       | ~           | l |
| 実施年月                 |       |             |   |
| 2019年06月 🗸           |       |             |   |
| テスト名 ※2018年度 1学期中間など |       |             |   |
| △△高校 2年 定期考査 1学期中間   |       |             |   |
| 先 表示設定 ※入力フォームでの表示設定 |       |             | Í |
| ● 表示 ○ 非表示           |       |             | t |
|                      | キャンセル | 追加する        |   |
|                      |       |             | - |

## 7. これで塾長の準備作業はおわりです

《登録しました》メッセージが表示されたことを確認します。

| <mark>八</mark> 了1                     | <b>げ エイド 📧 🔺</b> ホーム 🕲 タイムラ<br>含予備校                                   | イン よユーザ                          | ▼ 倉学習 ▼ ピ 成績                                 | ∎ 指導報告書                                            | ☑ 旧マイページへ 🚢 見本 太郎 👻                                 |
|---------------------------------------|-----------------------------------------------------------------------|----------------------------------|----------------------------------------------|----------------------------------------------------|-----------------------------------------------------|
| 登録しる                                  | ました                                                                   |                                  |                                              |                                                    |                                                     |
| <b>∦</b> ₹                            | スト管理                                                                  |                                  |                                              |                                                    | ● テスト管理について                                         |
| 学びエイド<br>• 使う                         | 標準のテスト種別<br>(使わない(上級者向け)                                              |                                  |                                              |                                                    |                                                     |
| ■テス                                   | トー覧 自テスト種別一覧                                                          |                                  |                                              |                                                    |                                                     |
| 「テス<br>「テス<br>できま <sup>-</sup><br>「テス | ト」は、「テスト種別」と「実施年月」<br>ト」がない場合は、生徒あるいは先生は<br>す。<br>ト」は非表示にできます。非表示の場合、 | で構成されます。<br>「テスト種別」と<br>入力フォームに( | 「テスト」がない状態でも<br>「実施年月」を選んで成績<br>は表示されません。不要に | 成績は入力できますが、用意し<br>を入力します。なお「テスト」<br>なった過去のテストは削除では | っておくと便利です。<br>は、成績入力後に後から設定することも<br>なく「非表示」にしておきます。 |
|                                       |                                                                       |                                  |                                              |                                                    | + テスト追加                                             |
| 对象                                    | テスト種別                                                                 | 実施年月                             | テスト名                                         | 表                                                  | 長示設定                                                |
| 高校生                                   | 北幌高校 第1学年 中間考査                                                        | 201906                           | 北幌高校 1年 1学期中間                                |                                                    | また中 一括登録 編集                                         |
| 高校生                                   | みほん高校 1年 定期考査                                                         | 201906                           | みほん高校 1年 1学期中                                | 間6                                                 | 表示中。                                                |

# これで、生徒がテスト結果(点数)を登録するための準備ができました。

生徒の方に「今回の点数登録には、この【テスト】を選んで」と お伝えください。

## ◆ 生徒がテスト点数を登録する手順

生徒アカウントでログイン後、成績管理画面に移動します。
 《書く》ボタンを押します。

| ▲         | ★ホーム    | 倉学習 ▼ ≧ ル 成績 | ■ 報告                                  | · · ·   | 守下登 ▼ |
|-----------|---------|--------------|---------------------------------------|---------|-------|
| ₩ 成績管理 (5 | 齐 登)    |              |                                       | (25     |       |
|           |         |              |                                       | $\odot$ | +書<   |
| テスト種別     | 実施年月    | テスト名         |                                       |         |       |
| *定期テスト    | 2018-05 | -            |                                       | 見る      | 編集    |
|           |         |              |                                       |         |       |
|           |         |              | Copyright ©学びエイド All Rights Reserved. |         |       |
|           |         |              |                                       |         |       |

#### ② テスト結果入力画面が表示されます。

| 於 ご エ 1 ド ☎           | ☑ 旧マイページへ ▲ 吉田 千鶴 ▼ |
|-----------------------|---------------------|
| ▶ 成績管理 (吉田 千鶴)        | <b>←</b> 戻る         |
| テスト                   |                     |
| ✓                     |                     |
| 結果                    |                     |
| 上からテストを選択してください<br>メモ |                     |
| メモ(最大32文字)            |                     |
| ✓登録する                 |                     |

テストの中から適切なものを選択します。
 あらかじめ塾側で用意したものがリストアップされています。

| ▶ 成績管理 (吉田 千鶴)                                     |      |
|----------------------------------------------------|------|
| <del>,</del> ,,,,,,,,,,,,,,,,,,,,,,,,,,,,,,,,,,    |      |
|                                                    |      |
| 後期 通知表 (高校生:*通知表:2020年02月実施)                       | ^    |
| 前期 通知表 (高校生:*通知表:2019年10月実施)                       |      |
| 県立第一高校 2年 1学期期末 (高校生:*定期テスト:2019年07月実施)            |      |
| 1学期期末テスト (高校生:*定期テスト: 2019年07月実施)                  | C LL |
| △△高校 2年 定期考查 1学期中間 (高校生:△△高校 2年 定期考查 : 2019年06月実施) | - y  |
|                                                    |      |

#### ④ 結果(点数など)を入力して、《登録する》ボタンを押します。

| ▲<br>済びエイド™<br>河合予備校 | 会示一厶 會学習 ▼ ピ成績 ■報告                    |
|----------------------|---------------------------------------|
| ▶ 広績管理 (吉田 千鶴)       |                                       |
| テスト                  |                                       |
| △△高校 2年 定期考査         | 1学期中間 (高校生:△△高校 2年 定期考査:2019年06月 >    |
| 結果                   |                                       |
| 英語                   | 00                                    |
| 古文                   | 65                                    |
| 物理                   | 90                                    |
| 化学                   | 100                                   |
| 世界史B                 | 80                                    |
| 日本史B                 | 90                                    |
| 政治・経済                | 75                                    |
| 数学研究                 | 70                                    |
| 社会と情報                | 85                                    |
| コミュニティ英語             | 100                                   |
| 家庭科                  | 90                                    |
| 保健                   | 90                                    |
| XE                   |                                       |
| 2年生最初のテストで緊          | 長しました                                 |
| ✔ 登録する               |                                       |
|                      | Copyright ©芋びエイド All Rights Reserved. |